ОРЛЁНОК

#### Список победителей конкурса на обучение по тематической дополнительной общеразвивающей программе «Лагерь технических видов спорта «МотоПилот» 6 смена (30 мая – 19 июня) 2025 года

#### Детский лагерь «Комсомольский»

Просим победителей продолжить работу в АИС Орлёнок в соответствии с инструкцией, которая находится сразу после списка победителей.

Просим также проверить достоверность и корректность внесённых личных данных в АИС Орлёнок (ФИО ребёнка, дата рождения, гражданство, адрес по прописке, класс).

Вход в АИС Орлёнок осуществляется по ссылке

https://admin-orlyonok.ru/Account/Login

ВДЦ «Орлёнок» осуществляет бесплатный трансфер от ж/д вокзала г. Туапсе до ВДЦ «Орлёнок» и обратно.

Если вы летите через г. Сочи (Адлер), то нужно самостоятельно пересесть на электричку до г. Туапсе, где мы вас встретим (для этого в АИС Орлёнок необходимо указать дату и время прибытия электрички в г. Туапсе).

Оплату проезда до ВДЦ «Орлёнок» и обратно, а также сопровождение участников осуществляют родители победителей конкурса.

Документы для заезда находятся по ссылке

https://center-orlyonok.ru/RU/DocumentsToEagletSimplePage

По вопросам обращайтесь по телефону 8 (86167) 91-584 или konkurs@orlyonok.ru

<u>Обращаем внимание</u>, дата заезда в ВДЦ «Орлёнок» на 6 смену - 30 мая, дата отъезда - 19 июня, учитывайте это при покупке билетов. Заехать позже на смену нельзя. А также не допускается досрочный отъезд участников. Подтверждайте участие в смене, только если планируете находиться в ВДЦ «Орлёнок» весь период смены - 21 день.

| N₫ | ФИО участника                   | Субъект РФ           |
|----|---------------------------------|----------------------|
| 1  | Бурдиловский Степан Вадимович   | Краснодарский край   |
| 2  | Лаптев Артемий Леонидович       | Московская область   |
| 3  | Борискин Николай Игоревич       | Краснодарский край   |
| 4  | Картошкин Александр Викторович  | Республика Карелия   |
| 5  | Колодезный Александр Дмитриевич | Краснодарский край   |
| 6  | Алфёров Глеб Витальевич         | Астраханская область |
| 7  | Кондратьев Константин Сергеевич | ДНР                  |
| 8  | Чернов Владислав Сергеевич      | Москва               |
| 9  | Артюшин Макарий Данилович       | Свердловская область |
| 10 | Аксёнов Тимофей Сергеевич       | ДНР                  |
| 11 | Резников Максим Константинович  | Краснодарский край   |

#### Победители конкурса:

## орлёнок

| 12                                                                            | 2   Хвесюкович Дамир Андреевич   Республика Калмыкия                                                                                                    |                                                                                                    |  |  |  |
|-------------------------------------------------------------------------------|----------------------------------------------------------------------------------------------------|----------------------------------------------------------------------------------------------------|--|--|--|
| 13                                                                            | Цуркан Дмитрий Олегович                                                                                                    | Москва                                                                                                    |  |  |  |
| 14                                                                            | Виталков Михаил Александрович                                                                                                    | Санкт-Петербург                                                                                                    |  |  |  |
| 15                                                                            | Попов Александр Сергеевич                                                                                                    | Московская область                                                                                                    |  |  |  |
| 16                                                                            | Ярцев Демид Игоревич                                                                                                    | Краснодарский край                                                                                                    |  |  |  |
| 17                                                                            | Беликов Андрей Павлович                                                                                                    | Ростовская область                                                                                                    |  |  |  |
| 18                                                                            | Сивашов Николай Сергеевич                                                                                                    | Ростовская область                                                                                                    |  |  |  |
| 19                                                                            | Говердовский Владимир Владимирович                                                                                                    | Московская область                                                                                                    |  |  |  |
| 20                                                                            | Ункелер Ева Жозефин                                                                                                    | Московская область                                                                                                    |  |  |  |
| 21                                                                            | Гришков Ярослав Андреевич                                                                                                    | Московская область                                                                                                    |  |  |  |
| 22                                                                            | Малахов Егор Павлович                                                                                                    | Московская область                                                                                                    |  |  |  |
| 23                                                                            | Касимов Тимур Линарович                                                                                                    | Московская область                                                                                                    |  |  |  |
| 24                                                                            |                                                                                                    | Ямало-Ненецкий                                                                                                    |  |  |  |
| 24                                                                            | Валидиянов Руслан Рустамович                                                                                                    | автономный округ                                                                                                    |  |  |  |
| 25                                                                            | Оболенский Дмитрий Александрович                                                                                                    | Ростовская область                                                                                                    |  |  |  |
| 26                                                                            | Беликов Александр Павлович                                                                                                    | Ростовская область                                                                                                    |  |  |  |
| 27                                                                            | Калинин Станислав Константинович                                                                                                    | Ростовская область                                                                                                    |  |  |  |
| 28                                                                            |                                                                                                    | Ханты-Мансийский                                                                                                    |  |  |  |
| 20                                                                            | Валеев Александр Артурович                                                                                                    | автономный округ-Югра                                                                                                    |  |  |  |
| 29                                                                            | Борискин Ярослав Игоревич                                                                                                    | Краснодарский край                                                                                                    |  |  |  |
| 30                                                                            | Прокопрера Виктория Мараториа                                                                                                    | Ханты-Мансийский                                                                                                    |  |  |  |
| 50                                                                            |                                                                                                    | автономный округ-Югра                                                                                                    |  |  |  |
| 31                                                                            | Белла Илья Игоревич                                                                                                    | ДНР                                                                                                    |  |  |  |
| 32                                                                            | Пономарев Гавриил Ильич                                                                                                    | Ростовская область                                                                                                    |  |  |  |
| 33                                                                            | Ситников Добромир Романович                                                                                                    | Московская область                                                                                                    |  |  |  |
|                                                                               |                                                                                                    | 11                                                                                                    |  |  |  |
| 34                                                                            | Букин Михаил Владимирович                                                                                                    | Москва                                                                                                    |  |  |  |
| 34<br>35                                                                      | Букин Михаил Владимирович<br>Столповских Мурат Геннадьевич                                                                                                    | Москва<br>Московская область                                                                                                    |  |  |  |
| 34<br>35<br>36                                                                | Букин Михаил Владимирович<br>Столповских Мурат Геннадьевич<br>Янко Артём Сергеевич                                                                                                    | Москва<br>Московская область<br>Ставропольский край                                                                                                    |  |  |  |
| 34<br>35<br>36<br>37                                                          | Букин Михаил Владимирович<br>Столповских Мурат Геннадьевич<br>Янко Артём Сергеевич<br>Кородченков Андрей Романович                                                                                                    | Московская область<br>Ставропольский край<br>Московская область                                                                                                    |  |  |  |
| 34<br>35<br>36<br>37<br>38                                                    | Букин Михаил Владимирович     Столповских Мурат Геннадьевич     Янко Артём Сергеевич     Кородченков Андрей Романович     Егоров Роман Андреевич                                                                                                    | Московская область<br>Ставропольский край<br>Московская область<br>Чувашская Республика                                                                                                    |  |  |  |
| 34<br>35<br>36<br>37<br>38<br>39                                              | Букин Михаил Владимирович     Столповских Мурат Геннадьевич     Янко Артём Сергеевич     Кородченков Андрей Романович     Егоров Роман Андреевич     Грешнов Антон Артемович                                                                                                    | Московская область<br>Ставропольский край<br>Московская область<br>Чувашская Республика<br>Ростовская область                                                                                                    |  |  |  |
| 34     35     36     37     38     39     40                                  | Букин Михаил Владимирович   Столповских Мурат Геннадьевич   Янко Артём Сергеевич   Кородченков Андрей Романович   Егоров Роман Андреевич   Грешнов Антон Артемович   Быкова Елизавета Алексеевна                                                                                                    | Московская область<br>Ставропольский край<br>Московская область<br>Чувашская Республика<br>Ростовская область<br>Красноярский край                                                                                                    |  |  |  |
| 34     35     36     37     38     39     40     41                           | Букин Михаил Владимирович   Столповских Мурат Геннадьевич   Янко Артём Сергеевич   Кородченков Андрей Романович   Егоров Роман Андреевич   Грешнов Антон Артемович   Быкова Елизавета Алексеевна   Меркулов Платон Павлович                                                                                                    | Московская область<br>Ставропольский край<br>Московская область<br>Чувашская Республика<br>Ростовская область<br>Красноярский край<br>Москва                                                                                                    |  |  |  |
| 34     35     36     37     38     39     40     41     42                    | Букин Михаил Владимирович   Столповских Мурат Геннадьевич   Янко Артём Сергеевич   Кородченков Андрей Романович   Егоров Роман Андреевич   Грешнов Антон Артемович   Быкова Елизавета Алексеевна   Меркулов Платон Павлович   Гудковский Дмитрий Алексеевич                                                                                                    | Московская область<br>Ставропольский край<br>Московская область<br>Чувашская Республика<br>Ростовская область<br>Красноярский край<br>Москва<br>Москва                                                                                                    |  |  |  |
| 34     35     36     37     38     39     40     41     42     43             | Букин Михаил Владимирович   Столповских Мурат Геннадьевич   Янко Артём Сергеевич   Кородченков Андрей Романович   Егоров Роман Андреевич   Грешнов Антон Артемович   Быкова Елизавета Алексеевна   Меркулов Платон Павлович   Гудковский Дмитрий Алексеевич   Иванов Елисей Алексеевич                                                                                                    | Московская область<br>Ставропольский край<br>Московская область<br>Чувашская Республика<br>Ростовская область<br>Красноярский край<br>Москва<br>Краснодарский край                                                                                                    |  |  |  |
| 34   35   36   37   38   39   40   41   42   43   44                          | Букин Михаил Владимирович   Столповских Мурат Геннадьевич   Янко Артём Сергеевич   Кородченков Андрей Романович   Егоров Роман Андреевич   Грешнов Антон Артемович   Быкова Елизавета Алексеевна   Меркулов Платон Павлович   Гудковский Дмитрий Алексеевич   Иванов Елисей Алексеевич   Дьяченко Артём Олегович                                                                                                    | Московская область<br>Ставропольский край<br>Московская область<br>Чувашская Республика<br>Ростовская область<br>Красноярский край<br>Москва<br>Краснодарский край<br>Москова                                                                                                    |  |  |  |
| 34   35   36   37   38   39   40   41   42   43   44   45                     | Букин Михаил Владимирович   Столповских Мурат Геннадьевич   Янко Артём Сергеевич   Кородченков Андрей Романович   Егоров Роман Андреевич   Грешнов Антон Артемович   Быкова Елизавета Алексеевна   Меркулов Платон Павлович   Гудковский Дмитрий Алексеевич   Иванов Елисей Алексеевич   Дьяченко Артём Олегович                                                                                                    | Москва<br>Московская область<br>Ставропольский край<br>Московская область<br>Чувашская Республика<br>Ростовская область<br>Красноярский край<br>Москва<br>Краснодарский край<br>Московская область<br>Ямало-Ненецкий                                                                                                    |  |  |  |
| 34   35   36   37   38   39   40   41   42   43   44   45                     | Букин Михаил Владимирович   Столповских Мурат Геннадьевич   Янко Артём Сергеевич   Кородченков Андрей Романович   Егоров Роман Андреевич   Грешнов Антон Артемович   Быкова Елизавета Алексеевна   Меркулов Платон Павлович   Гудковский Дмитрий Алексеевич   Иванов Елисей Алексеевич   Дьяченко Артём Олегович   Рылов Матвей Кириллович                                                                                                    | Москва<br>Московская область<br>Ставропольский край<br>Московская область<br>Чувашская Республика<br>Ростовская область<br>Красноярский край<br>Москва<br>Краснодарский край<br>Московская область<br>Ямало-Ненецкий<br>автономный округ                                                                                         |  |  |  |
| 34   35   36   37   38   39   40   41   42   43   44   45   46                | Букин Михаил Владимирович     Столповских Мурат Геннадьевич     Янко Артём Сергеевич     Кородченков Андрей Романович     Егоров Роман Андреевич     Грешнов Антон Артемович     Быкова Елизавета Алексеевна     Меркулов Платон Павлович     Гудковский Дмитрий Алексеевич     Иванов Елисей Алексеевич     Дьяченко Артём Олегович     Рылов Матвей Кириллович     Парменова Марья Михайловна                                                                                            | Москва<br>Московская область<br>Ставропольский край<br>Московская область<br>Чувашская Республика<br>Ростовская область<br>Красноярский край<br>Москва<br>Москва<br>Краснодарский край<br>Московская область<br>Ямало-Ненецкий<br>автономный округ<br>Ростовская область                                                         |  |  |  |
| 34   35   36   37   38   39   40   41   42   43   44   45   46   47           | Букин Михаил Владимирович   Столповских Мурат Геннадьевич   Янко Артём Сергеевич   Кородченков Андрей Романович   Егоров Роман Андреевич   Грешнов Антон Артемович   Быкова Елизавета Алексеевна   Меркулов Платон Павлович   Гудковский Дмитрий Алексеевич   Иванов Елисей Алексеевич   Дьяченко Артём Олегович   Рылов Матвей Кириллович   Парменова Марья Михайловна   Стульнев Иван Александрович                                                                                      | Москва<br>Московская область<br>Ставропольский край<br>Московская область<br>Чувашская Республика<br>Ростовская область<br>Красноярский край<br>Москва<br>Москва<br>Краснодарский край<br>Московская область<br>Ямало-Ненецкий<br>автономный округ<br>Ростовская область<br>Краснодарский край                                   |  |  |  |
| 34   35   36   37   38   39   40   41   42   43   44   45   46   47   48      | Букин Михаил Владимирович     Столповских Мурат Геннадьевич     Янко Артём Сергеевич     Кородченков Андрей Романович     Егоров Роман Андреевич     Грешнов Антон Артемович     Быкова Елизавета Алексеевна     Меркулов Платон Павлович     Гудковский Дмитрий Алексеевич     Иванов Елисей Алексеевич     Дьяченко Артём Олегович     Рылов Матвей Кириллович     Парменова Марья Михайловна     Стульнев Иван Александрович     Брескаленко Роман Олегович                             | Московская область<br>Ставропольский край<br>Московская область<br>Чувашская Республика<br>Ростовская область<br>Красноярский край<br>Москва<br>Москва<br>Краснодарский край<br>Московская область<br>Ямало-Ненецкий<br>автономный округ<br>Ростовская область<br>Краснодарский край<br>Архангельская область                    |  |  |  |
| 34   35   36   37   38   39   40   41   42   43   44   45   46   47   48   49 | Букин Михаил Владимирович     Столповских Мурат Геннадьевич     Янко Артём Сергеевич     Кородченков Андрей Романович     Егоров Роман Андреевич     Грешнов Антон Артемович     Быкова Елизавета Алексеевна     Меркулов Платон Павлович     Гудковский Дмитрий Алексеевич     Иванов Елисей Алексеевич     Дьяченко Артём Олегович     Рылов Матвей Кириллович     Парменова Марья Михайловна     Стульнев Иван Александрович     Брескаленко Роман Олегович     Ефремов Марк Дмитриевич | Московская область<br>Ставропольский край<br>Московская область<br>Чувашская Республика<br>Ростовская область<br>Красноярский край<br>Москва<br>Москва<br>Краснодарский край<br>Московская область<br>Ямало-Ненецкий<br>автономный округ<br>Ростовская область<br>Краснодарский край<br>Архангельская область<br>Санкт-Петербург |  |  |  |

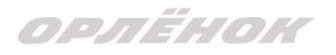

#### Резерв конкурса

(участники, которые не прошли конкурсный отбор на программу, но могут быть приглашены на неё, если кто-то из победителей откажется от путёвки).

| N₫ | ФИО участников              | Субъект РФ         |
|----|-----------------------------|--------------------|
| 1  | Тюрин Максим Сергеевич      | Московская область |
| 2  | Клюшкина Ульяна Геннадиевна | Московская область |
| 3  | Панков Данила Антонович     | Московская область |
| 4  | Шнайдер Дмитрий Сергеевич   | Московская область |
| 5  | Кептенарь Андрей Евгеньевич | Москва             |
| 6  | Газаров Давид Александрович | Ростовская область |

# Инструкция по работе в АИС «Орлёнок» для победителя конкурса на обучение по тематической программе

Перед тем, как начинать работу в АИС «Орлёнок» в статусе победителя, необходимо точно определиться, приедете Вы на смену или нет.

Если Вы решили, что будете участвовать в тематической программе, т.е. приезжаете на смену:

1. Необходимо заполнить «Согласие на участие в программе». Для этого необходимо зайти в личном кабинете в раздел «Путёвки» (Рисунок 1).

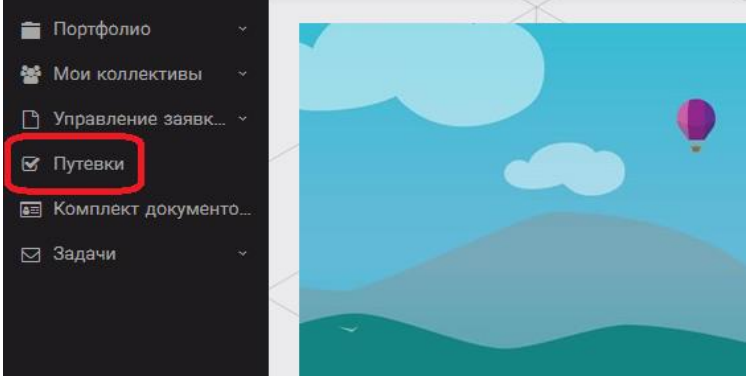

Рисунок 1 – Раздел «Путёвки»

Два раза щёлкнуть на голубое поле строки с путёвкой. И в появившемся окне пролистать до конца, до пункта «Комплект документов» (Рисунок 2).

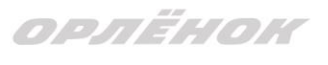

| Путевка               | a                                                                                        | ×   |
|-----------------------|------------------------------------------------------------------------------------------|-----|
| 🔶 🔶 😂 🌣 📼 🖻 действия  | сохранить и захи                                                                         | рыт |
| Номер путевки         |                                                                                          |     |
| Статус                | *Hosan                                                                                   |     |
| Дата заезда           | Fà                                                                                       |     |
| Наименование лагеря   | Стремительный                                                                            | :   |
| Отряд                 | Beegurte swa-terves                                                                      | :   |
| Рейс прибытия         |                                                                                          |     |
| Время прибытия        | ©                                                                                        |     |
| Дата отьезда          | C3                                                                                       |     |
| Рейс отьезда          |                                                                                          |     |
| Время отьезда         | 0                                                                                        |     |
| Данные о сопрождающем |                                                                                          |     |
| Комплект документов   | Документы для участников тематической ДОП "Детский пресс отряд", 2 смена 2019 года 🖍 🖉 🗴 | :   |

Данный пункт представляет собой активную ссылку. Нажмите на неё, вам откроется окно (рисунок 3). Здесь необходимо нажать на кнопку «Документы».

Комплект документов

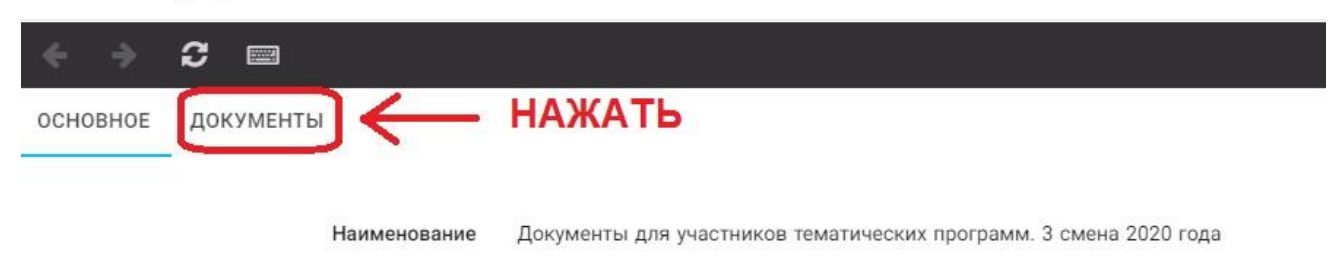

#### Рисунок 3 – Документы для заезда

Вам откроется поле с документами, где вы увидите согласие на участие в 6 смене 2025 года (Рисунок 4). На рисунке дан просто пример.

| ОСНОВНОЕ    | ДОКУМЕНТЫ                                                             |
|-------------|-----------------------------------------------------------------------|
| Наименован  | ие                                                                    |
| Согласие на | участие в программе "Профильные техноотряды: проектирование будущего" |
| Общий пере  | чень документов для заезда                                            |
| Бланк путёв | ки                                                                    |
| Согласие на | использование и обработку персональных данных                         |
| Согласие на | медицинское вмешательство                                             |

Рисунок 4 – Документы для заезда

Двойным нажатием вам необходимо открыть строку «Согласие на участие в программе 6 смены 2025 года».

Откроется новое окно (Рисунок 5). На рисунке только пример.

| ОРЛЁНОК                |                         |
|------------------------|-------------------------|
| ОСНОВНОЕ ФАЙЛЫ РЕБЁНКА |                         |
| ОБРАТИТЬ               | Бланк путёвки           |
| ВНИМАНИЕ               | Вланк путёвки 2020 гpdf |

Рисунок 5 – Описание документа

Открывая документ, вы увидите его описание, где есть подсказка, что необходимо сделать с данным документом. Скачать файл вы сможете, нажав на него (Рисунок 5). Так как в АИС Орлёнок необходимо загрузить ТОЛЬКО Согласие на участие в программе, то скачайте его, распечатайте, заполните и отсканируйте (или качественно сфотографируйте).

2. Зайдите в личном кабинете в пункт меню «Комплект документов» (Рисунок 6).

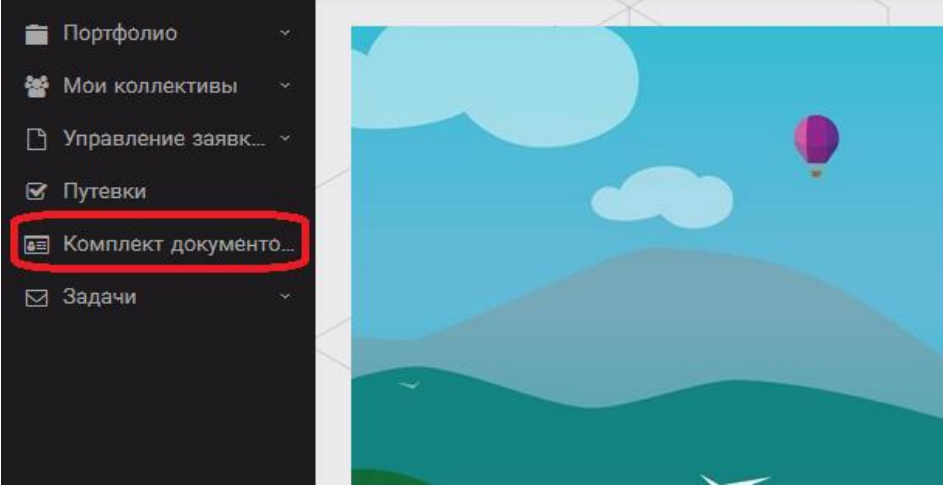

Рисунок 6 – Раздел «Комплект документов»

Нажмите на «+» и пройдите все шаги, прикрепив отсканированное заполненное согласие на участие в программе:

Шаг 1 (рисунок 7): нажать на белое поле в строке «Путёвка». <u>Выйдет технический</u> номер путёвки (его не нужно запоминать и вписывать в бланк путёвки). Необходимо нажать на номер, который у вас появился (если вы ранее уже становились победителями конкурсов, у вас появится несколько номеров, необходимо выбрать тот номер, который больше по значению). И нажать на кнопку «Далее».

| Мастер - Документ ребёнка |                  |  |  |
|---------------------------|------------------|--|--|
| 1 2 3                     |                  |  |  |
| Путёвка <sup>®</sup>      | Введите значение |  |  |
|                           | 4340             |  |  |

Рисунок 7 – выбор номера путёвки

Шаг 2 (рисунок 8): на этом шаге необходимо выбрать (нажать) строку «Согласие на участие в программе 6 смены 2025 года», ведь именно так называется документ, который вам необходимо прикрепить в АИС Орлёнок (на рисунке только пример). И нажать на кнопку «Далее».

|                        | <mark>. ♦ назад ♦ далее</mark>                                                    |
|------------------------|-----------------------------------------------------------------------------------|
|                        |                                                                                   |
|                        | Согласие на участие в программе "Профильные техноотряды: проектирование будущего" |
|                        | Общий перечень документов для заезда                                              |
|                        | Бланк путёвки                                                                     |
|                        | Согласие на использование и обработку персональных данных                         |
|                        | Согласие на медицинское вмешательство                                             |
| Документы для путёвки* | Медицинская справка 079/у                                                         |
|                        | Лицевой счёт                                                                      |
|                        | Справка в бассейн                                                                 |
|                        | Навигатор твоих возможностей                                                      |

ОРЛЁНОК

Рисунок 8 – Выбор названия прикрепляемого документа

Шаг 3 (рисунок 9): в строке «Наименование» необходимо написать «Согласие на участие... и указать ФИО ребёнка». В строке «Комментарий» ничего не надо писать. Заполненное согласие на участие в программе вам необходимо прикрепить в строке «Файл». После того, как вы увидите фразу «Файл загружен», то можете нажать на кнопку «Завершить».

| Мастер - Документ ребёнка |         |             | $\times$ |
|---------------------------|---------|-------------|----------|
| 1 2 3                     | € назад | <b>√</b> 3/ | шить     |
| Наименование              |         |             |          |
| Комментарий               |         |             | 1        |
| Файл <sup>®</sup>         |         | ± ≡         | ×        |

Рисунок 9 – Загрузка заполненного согласия на участие в программе

Вы прикрепили согласие на участие в программе. Теперь необходимо отметить, что вы поедете.

3. Вновь зайдите в пункт меню «Путёвки» (рисунок 10).

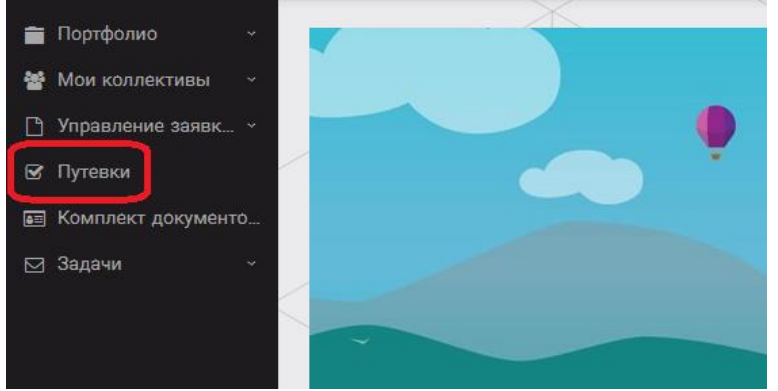

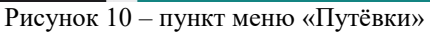

4. Двойным нажатием откройте путёвку ребёнка, откроется сама путёвка. Нажмите кнопку «Действие» и выберите «Поеду», а затем кнопку «Сохранить и закрыть» (Рисунок 11).

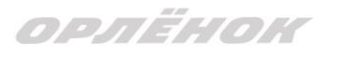

| Путевка             |                  |
|---------------------|------------------|
| 🔶 🔶 😂 📾 🖻 🗾         |                  |
| Номер путевки       |                  |
| Статус              | *Новая           |
| Дата заезда         |                  |
| Наименование лагеря | 😂 Стремительный  |
| Отряд               | Введите значение |
| Рейс прибытия       |                  |
| Время прибытия      | O                |
| Дата отьезда        |                  |
| Рейс отьезда        |                  |
| Время отьезда       | G                |

Рисунок 11 – Кнопка «Действие»

Если Вы решили отказаться от участия в программе, то без скачивания комплекта документов и без их заполнения сразу же заходите в раздел «Путёвки» и, нажав на кнопку «Действия», выберите «Отказался».

5. После покупки билетов Вам необходимо подробно указать информацию о прибытии и отъезде в АИС. ВДЦ «Орлёнок» осуществляет бесплатный трансфер от ж/д вокзала г. Туапсе до ВДЦ «Орлёнок» и обратно. Оплату проезда до ВДЦ «Орлёнок» и обратно, а также сопровождение участников осуществляют родители победителей конкурса. Обращаем внимание, что в настоящий момент аэропорт г. Краснодара закрыт.

# Для встречи ребёнка и сопровождающего на ж/д вокзале г. Туапсе и для постановки на питание необходимо зайти в меню «Путёвки» и заполнить соответствующие поля:

- в строке «Рейс прибытия» подробно распишите, каким транспортом вы прибываете (если это самолёт, то укажите, на какой электричке вы приезжаете в г. Туапсе; если это поезд, то укажите номер поезда и номер вагона; если вы привезёте ребёнка сами на машине, то напишите «своим транспортом»); если вы приобрели трансфер в какой-то фирме, то просто укажите название фирмы;

Если вы летите через г. Сочи (Адлер), то можно самостоятельно пересесть на электричку до г. Туапсе, где мы можем вас встретить (при этом в АИС Орлёнок необходимо указать дату и время прибытия электрички в г. Туапсе).

- в строке «Время прибытия» необходимо указать точное время прибытия поезда или электрички (как в билете); вы можете выбрать время или стереть предлагаемые варианты и заполнить данную строку самостоятельно(вручную); если вы привозите

### ОРЛЁНОК

ребёнка на машине до «Орлёнка», то укажите примерное время прибытия (это необходимо для постановки на питание);

- строки «Рейс отъезда» и «Время отъезда» заполняются также, как и первые два пункта;

- в строке «Данные о сопровождающем» укажите, с кем едет ребёнок (ФИО, контактный телефон); если ребёнок едет самостоятельно, укажите это и номер телефона ребёнка.

ВАЖНО!!!!! Правильность и корректность заполнения данных о прибытии и отъезде гарантирует своевременную постановку вас на питание и встречу, а также отъезд.

Обращаем внимание, что «Орлёнок» обеспечивает бесплатный трансфер только от ж/д вокзала г. Туапсе до «Орлёнка» и обратно.

**ВНИМАНИЕ!** На заезде у участника должны быть документы, обозначенные на официальном сайте ВДЦ «Орлёнок»

https://center-orlyonok.ru/RU/DocumentsToEagletSimplePage

Без перечисленных там документов зачисление на смену невозможно.

По вопросам прибытия на смену и работе АИС «Орлёнок»

обращайтесь по тел. 8 (86167) 91-584 или konkurs@orlyonok.ru